## 基隆一信-安控元件 Windows 安裝說明

1. 點選「安控元件下載(Windows)」。

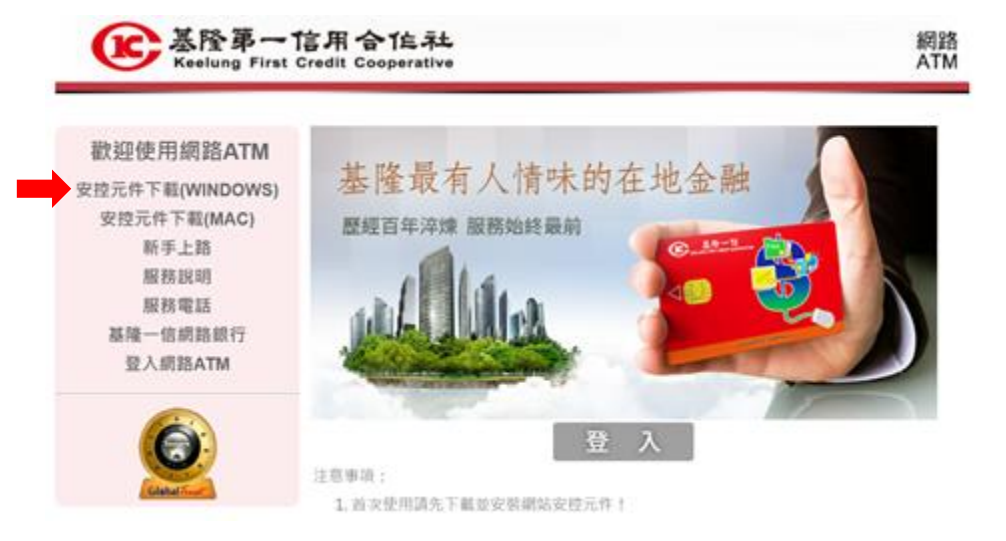

2. 下載基隆一信安控元件 Windows 安裝檔(WebICCService114.msi)

| <b>医基隆第一</b><br>Keelung Firs | ・信用合作社<br>st Credit Cooperative                                             | 網)<br>AT |
|------------------------------|-----------------------------------------------------------------------------|----------|
|                              | 安控元件下載                                                                      |          |
| 網路ATM登入                      | WINDOWS設定                                                                   |          |
| 111/04/13 17:47:29           | 塔台傳統下載委博元件                                                                  |          |
| 回首頁                          | 実試機線是否正常<br>注意講動機模結下數因史制元件安陸程に ·                                            |          |
| 6                            | 安控元件重新啟動方式                                                                  |          |
|                              | 1.年初行中間從列, 耻辱[基理一首安理元件]開設元件周期。                                              |          |
| Columna Color                | 2.近1重新效率(按超重新取動)只件程式。<br>3.若執行中程式列设用(基理一值安超元件),請近(開始)。並按專(基理一值安超元件)<br>该執行。 |          |
|                              | 4.元件重新阶影曲,請先筆開創聲再重新開始。                                                      |          |

3. 下載完成,請至「下載項目」目錄,點選執行 WebICCService114.msi

| ■ 基隆一信安控元件                                                         | ×                 |
|--------------------------------------------------------------------|-------------------|
| 歡迎使用 基隆一信安控元件 安裝精靈                                                 | 5                 |
| 安裝程式將在安裝過程中引導您在電腦上安裝 基隆一信安控元件。                                     |                   |
| 警告:本電腦程式著作受著作種法及國際公約之保護。未經按權擅自複製或式著作之全部或部分,將導致範圍的民事和刑事處分,且將被依法提起最大 | 溃佈本電腦程<br>大範圍的追訴。 |
| 取消 <上一步(B)                                                         | 下一步(N) >          |

4. 完成安裝後,可先至安控元件下載頁,點案[測試連線是否正常]

| 医基隆第一<br>Keelung Fire | 「信用合作社<br>it Credit Cooperative                              | 網<br>AT |
|-----------------------|--------------------------------------------------------------|---------|
|                       | 安控元件下載                                                       |         |
| 網路ATM登入               | WINDOWS設定                                                    |         |
| 111/04/13 17:47:29    | - 塔立傳統下顧泰博元件                                                 |         |
| 回首頁                   | 潮ば連線是否正常。                                                    |         |
|                       | 安控元件重新取動方式                                                   |         |
|                       | 1.由机行中继试剂,取用(基础一倍安控元件)開設元件测算。                                |         |
| Calabel Front         | 2.決議新設動設設局新設動発体程式。<br>人動動作の程式列目目標環一環境均不均1、進行開始1、電気動構成一環境均分析1 |         |
|                       | REG-                                                         |         |
|                       | 4.元件重新阶龄曲、清光繁荣崩毁再重新联励。                                       |         |

5. 若顯示「安控元件連線正常!請先關閉瀏覽器後重新開啟」,則表示元件正常 運作中。

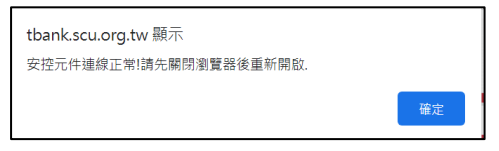

6. 若電腦有重新啟動,安控元件會自動啟動並常駐於背景處理程序。

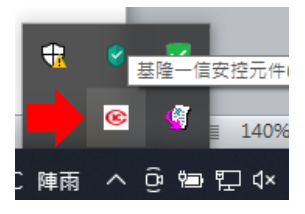

點按常駐程式小圖示後可以開啟安控元件程式畫面查看狀態或重新啟動元件。

|                                                    | _ | × |
|----------------------------------------------------|---|---|
| 重新散動<br>2022/4/14 上午 08:16:08安控程式散動<br><b>隨開視窗</b> |   |   |